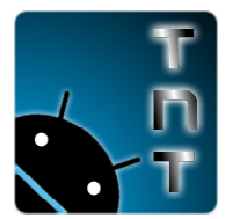

**DO NOT RE-DISTRIBUTE this document OR accompanying software WITHOUT our explicit permission! FREE** for INDIVIDUAL USE. LICENSING FEES FOR BUSINESS USE OR REDISTRIBUTION.

#### HOW TO: Install the Drivers to your PC so you can Flash Firmware to your RK3066 Powered Tablet.

- 1. Inside the "RKBatchTool1.5en" folder you will see a sub folder called "Driver"
- 2. Inside of that folder are two more sub-folders called "32bit" and "64bit"
- 3. The 32bit folder has the Rockchip driver software for various 32-bit Windows operating systems. The 64 bit folder has the same only for 64-bit windows operating systems. If you don't know if you have a 32-bit or 64-bit OS you need to figure that out first. If you have Windows XP, 99.999% of the time it is 32-bit. So that rules that out. Windows Vista and Windows 7 are a mixed bag. For instructions for Vista/7 on how to figure out if you have a 32-bit or 64-bit version of the OS, see our support page: <u>http://www.topnotchtablets.com/support</u> and look under "General" and then "Figuring out if you are running 32-bit or 64-bit Windows"
- 4. Okay, now that you have that figured out, the next thing to do is to actually install the driver. This is a "manual install" process so it might seem a bit mess. I will include screenshots so hopefully everyone can follow along.
- 5. First, grab your RK3066 tablet. You need to know how to put it into "firmware update" mode. For TNT, we currently sell the PIPO Max M1 & the Yuandao N101 II.
  - a. For the Yuandao N101 II
    - i. Shut-down the tablet by holding down power until you get the shutdown prompt. Wait for the tablet to full shutdown then proceed
    - ii. Hold down the "volume +" button and at the same time plug in the USB cable between the tablet and the computer. The computer will ding and tell you it is installing device driver. It most likely won't find the proper driver and will say something like "Device driver software was not successfully installed". That is okay if the device is not recognized or something along those lines. We will get to that next. Your tablet IS in firmware update mode.
  - b. For the PIPO Max M1.
    - i. Get a toothpick or small pin or something with a narrow point that can be used to access the "reset hole" on the back of the tablet.
    - ii. Make sure the tablet is TURNED ON.
    - iii. Plug in the USB Cable between the Tablet and Computer (you computer will recognize it, just ignore it because this isn't what we want yet. Use the port usb port marked "USB" on the tablet. Don't use the HOST port (it won't work).
    - iv. Hold down the "Volume -" button and at the same time use your pin or toothpick to press the "reset" button in that "reset" hole on the back of the device.

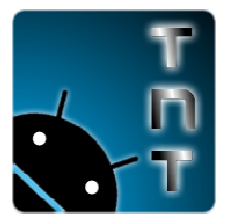

**DO NOT RE-DISTRIBUTE this document OR accompanying software WITHOUT our explicit permission! FREE** for INDIVIDUAL USE. LICENSING FEES FOR BUSINESS USE OR REDISTRIBUTION.

v. The screen will turn off and the computer will ding and tell you it is installing device driver. It most likely won't find the proper driver and will say something like "Device driver software was not successfully installed". That is okay if the device is not recognized or something along those lines. We will get to that next. Your tablet IS in firmware update mode.

|                                    | E EN SHITTING IT             | IST PETT |
|------------------------------------|------------------------------|----------|
| Driver Software Installation       |                              | 8        |
| Device driver software wa          | s not successfully installed |          |
| Unidentified Device                | XNo driver found             |          |
| What can I do if my device did not | t install properly?          |          |
|                                    |                              | Close    |
|                                    |                              |          |

- 6. Your device is now connected to your computer, it is in firmware update mode, and your computer doesn't recognize it. Now we are ready to manually install the driver for your device.
- 7. This is going to be shown for Windows 7/Vista, if you are on XP it will look a bit different but the concept/process is the same.

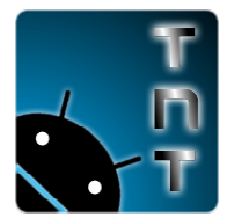

**DO NOT RE-DISTRIBUTE this document OR accompanying software WITHOUT our explicit permission! FREE** for INDIVIDUAL USE. LICENSING FEES FOR BUSINESS USE OR REDISTRIBUTION.

8. Open up the start menu (the start orb, lower left corner) and right-click on "computer" then select "properties" from the menu that pops out.

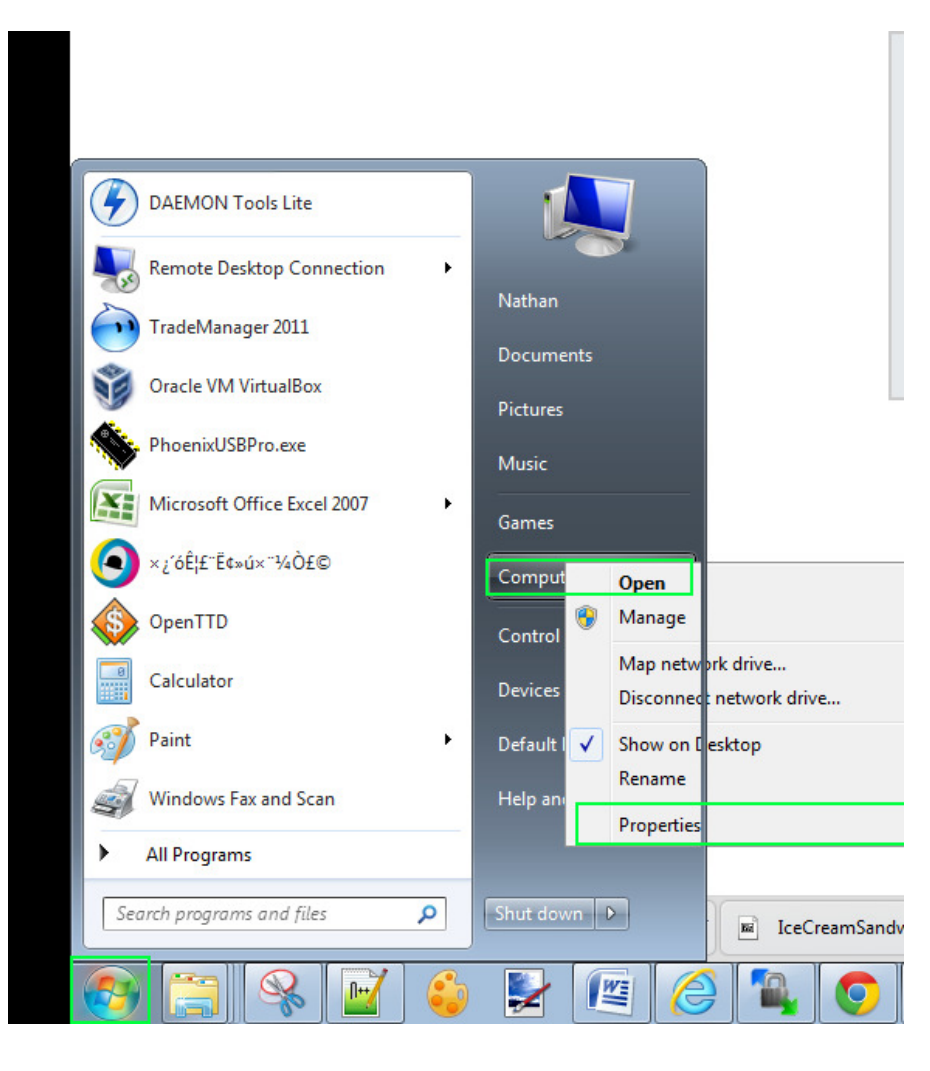

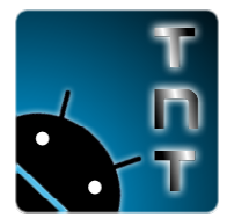

DO NOT RE-DISTRIBUTE this document OR accompanying software WITHOUT our explicit permission! FREE for INDIVIDUAL USE. LICENSING FEES FOR BUSINESS USE OR REDISTRIBUTION.

9. Select "device manager" from the options on the left.

| Control Panel 🕨             | System and Security    System              |                                      | ← ← Search Con ♪  |
|-----------------------------|--------------------------------------------|--------------------------------------|-------------------|
| Control Panel Home          | view pasic information                     | about your computer                  | NI STA            |
| control runer nome          | Windows edition                            |                                      | -                 |
| 🛞 Device Manager 🥥          | Windows 7 Ultimate                         |                                      | $\frown$          |
| 🚱 Remote settings           | Copyright © 2009 Microso                   | ft Corporation. All rights reserved. |                   |
| System protection           | Service Pack 1                             |                                      |                   |
| Advanced system settings    |                                            |                                      |                   |
|                             | System                                     |                                      |                   |
|                             | Rating:                                    | 68 Windows Experience Index          |                   |
|                             | Processor:                                 | AMD Phenom(tm) II X3 740 Process     | sor 3.00 GHz      |
|                             | Installed memory (RAM):                    | 4.00 GB (3.00 GB usable)             |                   |
|                             | System type:                               | 32-bit Operating System              |                   |
|                             | Pen and Touch:                             | No Pen or Touch Input is available   | for this Display  |
| See also                    | Computer name, domain, and                 | workgroup settings                   |                   |
| Action Center               | Computer name:                             | NPC                                  | P Change settings |
| Windows Update              | Full computer name:                        | NPC                                  |                   |
|                             | ALL STREET ALL STREET AND ALL STREET AND A |                                      |                   |
| Performance Information and | Computer description:                      |                                      |                   |

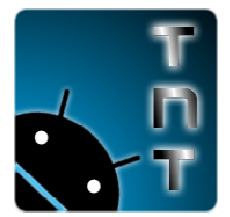

**DO NOT RE-DISTRIBUTE this document OR accompanying software WITHOUT our explicit permission! FREE** for INDIVIDUAL USE. LICENSING FEES FOR BUSINESS USE OR REDISTRIBUTION.

10. Find the "unknown device" on the list and right-click it and select "properties".

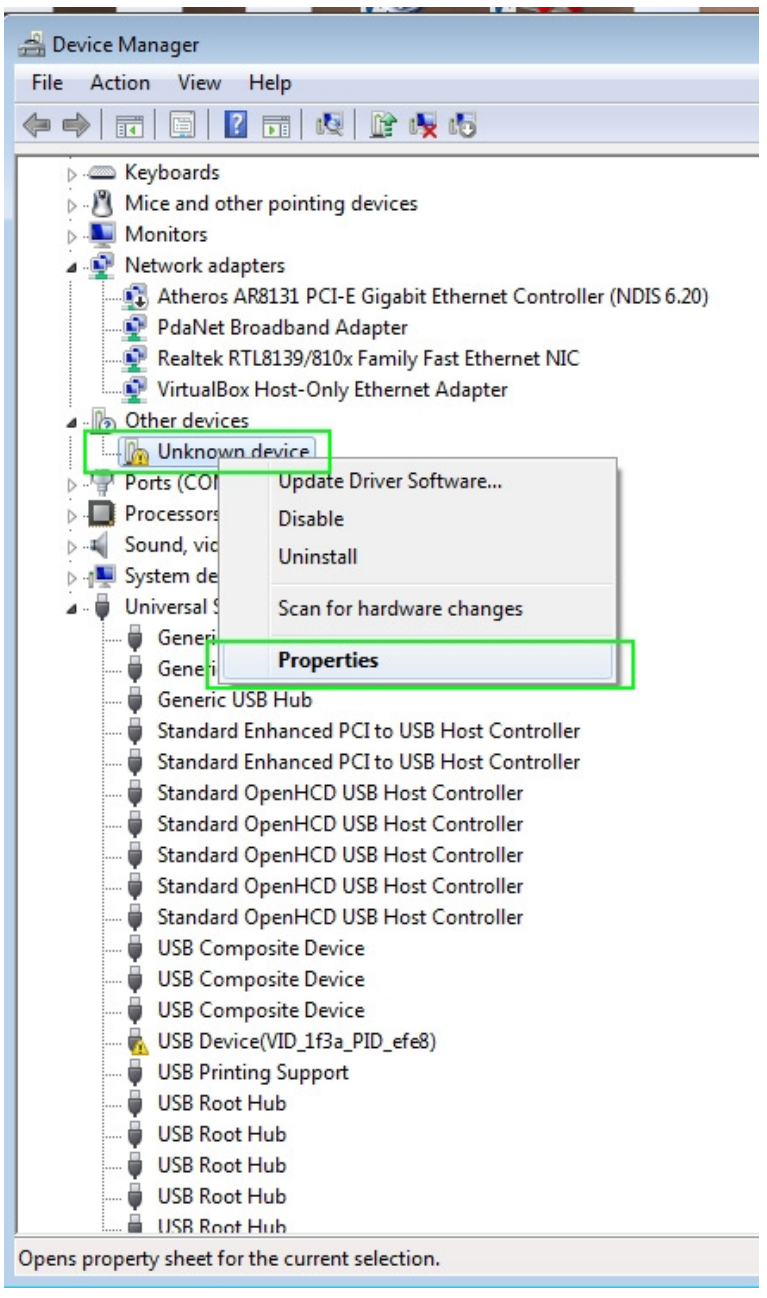

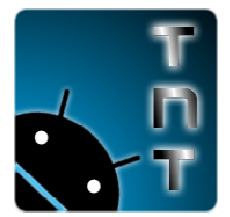

DO NOT RE-DISTRIBUTE this document OR accompanying software WITHOUT our explicit permission! FREE for INDIVIDUAL USE. LICENSING FEES FOR BUSINESS USE OR REDISTRIBUTION.

11. Go to the "driver" tab and then select "Update Driver…"

| Unknown device Properties                                                                                     | 23 |
|----------------------------------------------------------------------------------------------------|----|
| General Driver Details                                                                                        |    |
| Unknown device                                                                                                |    |
| Driver Provider: Unknown                                                                                      |    |
| Driver Date: Not available                                                                                    |    |
| Driver Version: Not available                                                                                 |    |
| Digital Signer: Not digitally signed                                                                          |    |
| Driver Details To view details about the driver files.                                                        |    |
| Update Driver To update the driver software for this device.                                                  |    |
| Roll Back Driver If the device fails after updating the driver, roll back to the previously installed driver. |    |
| Disable Disables the selected device.                                                                         |    |
| Uninstall To uninstall the driver (Advanced).                                                                 |    |
| OK Cancel                                                                                                    |    |

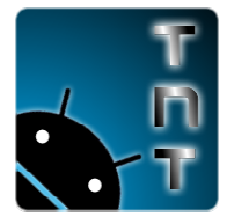

DO NOT RE-DISTRIBUTE this document OR accompanying software WITHOUT our explicit permission! FREE for INDIVIDUAL USE. LICENSING FEES FOR BUSINESS USE OR REDISTRIBUTION.

12. Select "Browse my computer for Driver Software"

1

|        | ir device, unless you've | disabled this feature | in your device install | r software<br>ation |
|--------|--------------------------|-----------------------|------------------------|---------------------|
| Brov   | se my computer f         | or driver softwa      | ire                    |                     |
| Locati | and install driver softw | are manually.         |                        | )                   |

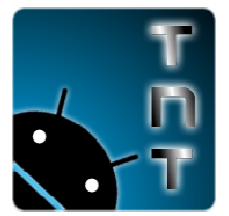

DO NOT RE-DISTRIBUTE this document OR accompanying software WITHOUT our explicit permission! FREE for INDIVIDUAL USE. LICENSING FEES FOR BUSINESS USE OR REDISTRIBUTION.

13. Select "Let me pick from a list of device drivers on my computer"

| Browse    | for driver software                                  | e on your compute                                | r                                 |                          |
|-----------|------------------------------------------------------|--------------------------------------------------|-----------------------------------|--------------------------|
| Search fo | r driver software in this lo                         | ocation:                                         |                                   |                          |
| E:\User   | Nathan\Desktop\FlashT                                | ool\Drivers\x86-32bit\wi                         | n7 👻                              | Browse                   |
|           |                                                      |                                                  |                                   |                          |
|           | t me pick from a lis<br>s list will show installed o | st of device drivers<br>driver software compatib | on my compu<br>le with the device | uter<br>, and all driver |

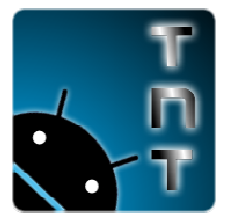

DO NOT RE-DISTRIBUTE this document OR accompanying software WITHOUT our explicit permission! FREE for INDIVIDUAL USE. LICENSING FEES FOR BUSINESS USE OR REDISTRIBUTION.

14. Leave "Show all Devices" highlighted and click "next".

| Select your device's type from the list below.                                                                                                    |   |
|----------------------------------------------------------------------------------------------------|---|
| Germinion hardware types:                                                                                                    |   |
| Show All Devices                                                                                                    | * |
| 🟺 61883 Device Class                                                                                                    | = |
| 🔮 ADB Interface                                                                                                    |   |
| Number of the second second se |   |
| AVC Devices                                                                                                    |   |
| 🗃 Batteries                                                                                                    |   |
| Biometric Devices                                                                                                    |   |
| 🚯 Bluetooth Radios                                                                                                    |   |
| Class for rockusb devices                                                                                                    |   |
| 🖳 Computer                                                                                                    |   |
| 👝 Disk drives                                                                                                    |   |
| Not the second second s | + |
| A                                                                                                    |   |

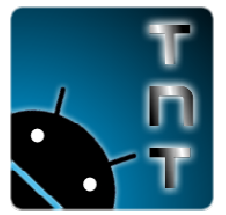

DO NOT RE-DISTRIBUTE this document OR accompanying software WITHOUT our explicit permission! FREE for INDIVIDUAL USE. LICENSING FEES FOR BUSINESS USE OR REDISTRIBUTION.

15. Click "Have Disk"

| 🚱 🧕 Update Driver Software - Ui                                                                                   | nknowr                     | n Device                                                                                                    |
|----------------------------------------------------------------------------------------------------|----------------------------|----------------------------------------------------------------------------------------------------|
| Select the device driver<br>Select the manufactu<br>disk that contains the                                        | YOU W<br>rer and<br>driver | vant to install for this hardware.<br>model of your hardware device and then click Next. If you have a<br>you want to install, click Have Disk. |
| Manufacturer<br>(Enhanced Storage Device)<br>(Generic USB Audio)<br>(Generic USB Hub)<br>(Standard CD-ROM driver) | +                          | Model                                                                                                    |
| This driver is digitally sign                                                                                     | ed.<br><u>1 is imp</u>     | ortant<br>Next Cancel                                                                                                    |

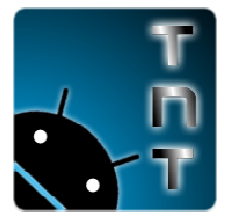

DO NOT RE-DISTRIBUTE this document OR accompanying software WITHOUT our explicit permission! FREE for INDIVIDUAL USE. LICENSING FEES FOR BUSINESS USE OR REDISTRIBUTION.

# 16. Click "Browse"

| Install Fro | om Disk                                                                                                   | 83           |
|-------------|----------------------------------------------------------------------------------------------------|--------------|
| ~           | Insert the manufacturer's installation disk, and then make sure that the correct drive is selected below. | OK<br>Cancel |
|             | Copy manufacturer's files from:                                                                           |              |
|             | A:\                                                                                                    | Browse       |

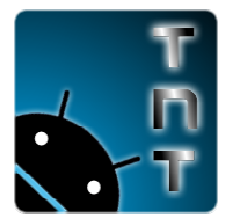

**DO NOT RE-DISTRIBUTE this document OR accompanying software WITHOUT our explicit permission! FREE** for INDIVIDUAL USE. LICENSING FEES FOR BUSINESS USE OR REDISTRIBUTION.

17. Locate where you downloaded the installer to. Browse to the "driver" folder and then 32 or 64 bit folder depending on your Windows installation and then the 2000, XP, vista, or win7 folder depending on your OS.

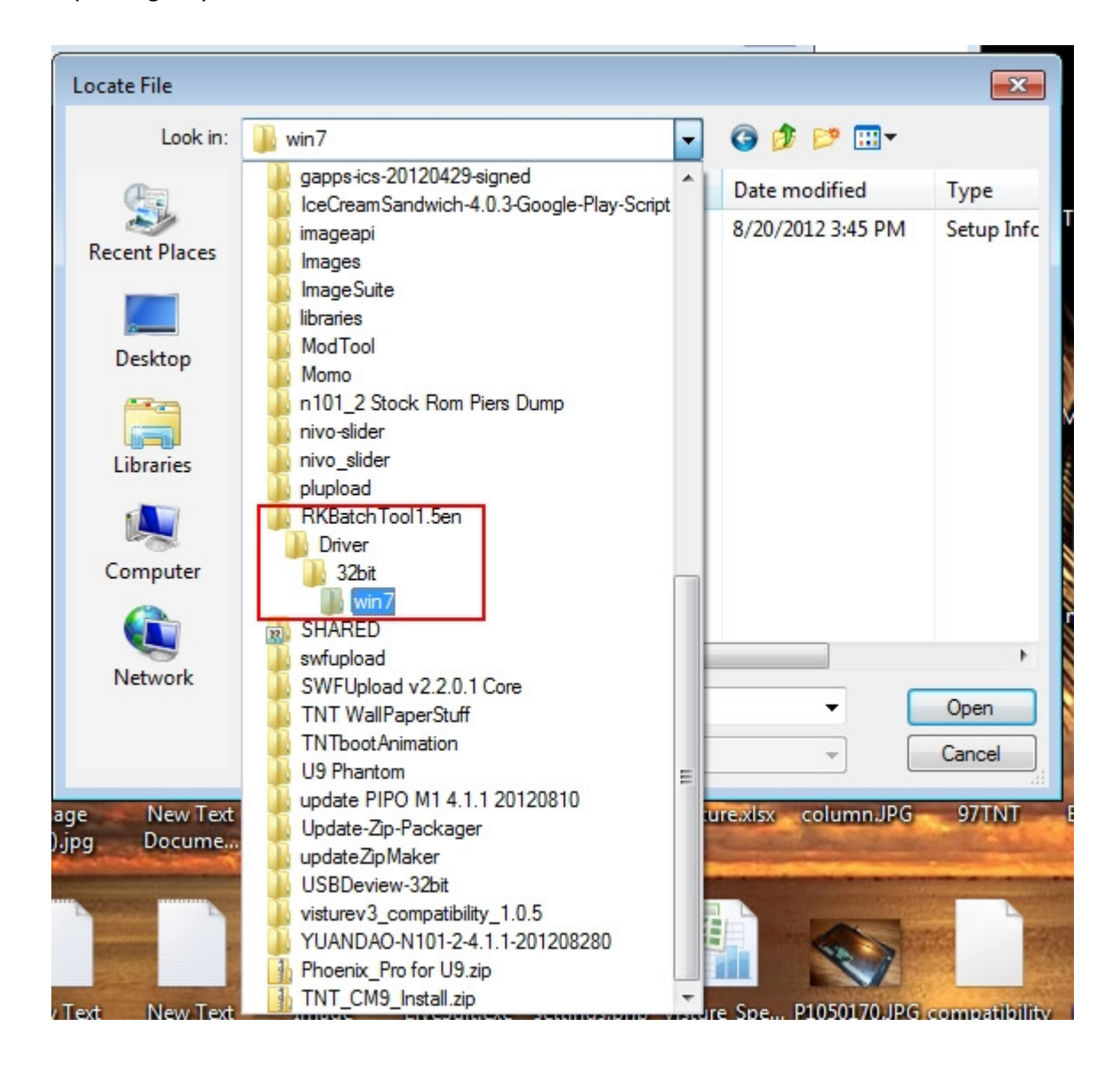

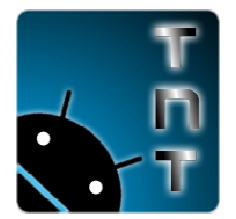

DO NOT RE-DISTRIBUTE this document OR accompanying software WITHOUT our explicit permission! FREE for INDIVIDUAL USE. LICENSING FEES FOR BUSINESS USE OR REDISTRIBUTION.

18. Select the "rockusb.inf" file and hit "open"

| Locate File   |                |                          |   |                   | 83         |
|---------------|----------------|--------------------------|---|-------------------|------------|
| Look in       | : 退 win7       |                          | • | G 👂 📂 🛄 -         |            |
| Per           | Name           |                          |   | Date modified     | Туре       |
| Recent Places | rockusb.ir     | nf                       |   | 8/20/2012 3:45 PM | Setup Infc |
| Desktop       |                |                          |   |                   |            |
| Libraries     |                |                          |   |                   |            |
|               |                |                          |   |                   |            |
| Computer      |                |                          |   |                   |            |
| Network       | •              |                          |   |                   | +          |
|               | File name:     | rockusb.inf              |   | - <               | Open       |
|               | Files of type: | Setup Information (*.inf | ) | -                 | Cancel     |

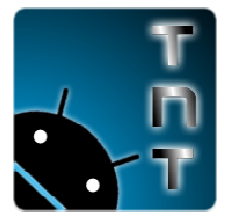

DO NOT RE-DISTRIBUTE this document OR accompanying software WITHOUT our explicit permission! FREE for INDIVIDUAL USE. LICENSING FEES FOR BUSINESS USE OR REDISTRIBUTION.

## 19. Click "OK"

| nstall Fro | om Disk                                                                                                   | 2            |
|------------|----------------------------------------------------------------------------------------------------|--------------|
| 4          | Insert the manufacturer's installation disk, and then make sure that the correct drive is selected below. | OK<br>Cancel |
|            | Copy manufacturer's files from:                                                                           |              |
|            | E:\Users\Nathan\Desktop\RKBatchTool1.5en\Dri 👻                                                            | Browse       |

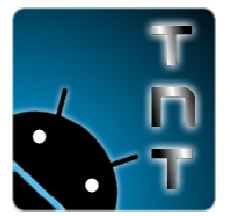

DO NOT RE-DISTRIBUTE this document OR accompanying software WITHOUT our explicit permission! FREE for INDIVIDUAL USE. LICENSING FEES FOR BUSINESS USE OR REDISTRIBUTION.

20. Highlight "RK30 Device" and click "Next".

| Select the device driver you want to install for                                                        | r this hardware.                                                  |
|----------------------------------------------------------------------------------------------------|-------------------------------------------------------------------|
| Select the manufacturer and model of your hardw<br>disk that contains the driver you want to install, c | ware device and then click Next. If you have a<br>lick Have Disk. |
| Show compatible hardware                                                                                |                                                                   |
| Model                                                                                                   |                                                                   |
| RK30 Device                                                                                             |                                                                   |
| RK30 Device                                                                                             |                                                                   |
| RK30 Device<br>This driver is not digitally signed!                                                     | Have Disk                                                         |

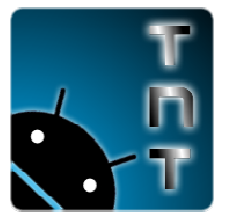

**DO NOT RE-DISTRIBUTE this document OR accompanying software WITHOUT our explicit permission! FREE** for INDIVIDUAL USE. LICENSING FEES FOR BUSINESS USE OR REDISTRIBUTION.

21. A red warning box will pop up. Click "Install this driver Software anyway"

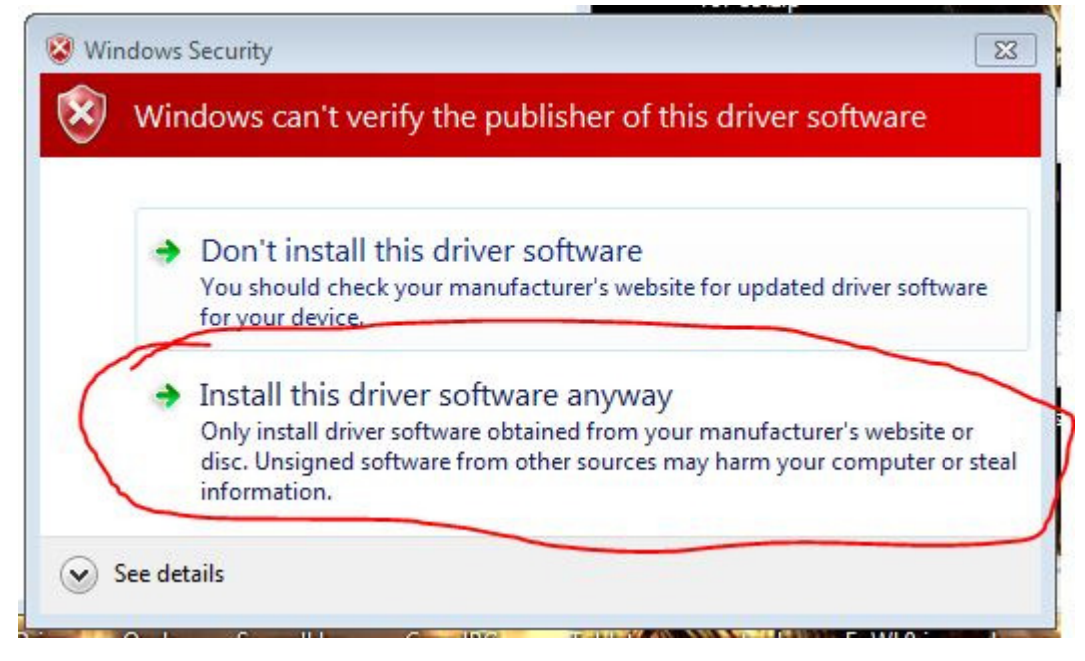

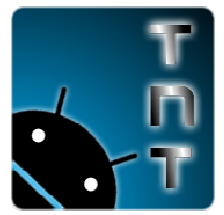

DO NOT RE-DISTRIBUTE this document OR accompanying software WITHOUT our explicit permission! FREE for INDIVIDUAL USE. LICENSING FEES FOR BUSINESS USE OR REDISTRIBUTION.

22. You will get a success message. Hit "close" and you are done. You can now use the RKBatch software to update any RK3066 device. You have to put each device in firmware update mode first though.

| 🕝 🗕 Update Driver Software - RK30 Device                             | ×     |
|----------------------------------------------------------------------|-------|
| Windows has successfully updated your driver software                |       |
| Windows has finished installing the driver software for this device: |       |
| RK30 Device                                                          |       |
|                                                                      |       |
|                                                                      |       |
|                                                                      |       |
|                                                                      |       |
|                                                                      | Close |

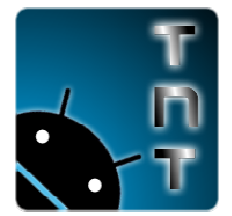

DO NOT RE-DISTRIBUTE this document OR accompanying software WITHOUT our explicit permission! FREE for INDIVIDUAL USE. LICENSING FEES FOR BUSINESS USE OR REDISTRIBUTION.

#### HOW TO: Flash firmware to your RK3066 device.

- 23. Put your device in "firmware update mode" (see **step 5** above for instructions if you need them)
- 24. Open the RKbatch tool.

| Organize 🔻 🛛 Inclu | ıde in | library 🔻 Share with 🔻 Bu | urn New folder |
|--------------------|--------|---------------------------|----------------|
| 🚖 Favorites        | -      | Name                      | Date modifi    |
| E Desktop          |        | 🍶 Driver                  | 9/4/2012 12:   |
| \rm Downloads      | =      | 📕 Language                | 9/3/2012 7:1   |
| 🙆 Google Drive     |        | Log                       | 9/4/2012 1:1   |
| 📃 Recent Places    |        | UID                       | 9/3/2012 7:1   |
|                    |        | 🔄 config.ini              | 8/27/2012 9:   |
| 词 Libraries        |        | pipo_m1_jb_TNT_R1.img     | 8/30/2012 12   |
| Documents          |        | RKBatchTool.exe           | 8/20/2012 3:   |
| 🔊 Music            |        |                           |                |
| Pictures           |        |                           |                |

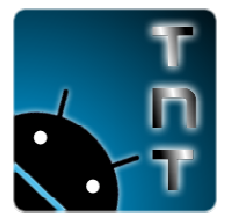

DO NOT RE-DISTRIBUTE this document OR accompanying software WITHOUT our explicit permission! FREE for INDIVIDUAL USE. LICENSING FEES FOR BUSINESS USE OR REDISTRIBUTION.

25. If you properly attached your tablet and it is in firmware update mode and the drivers are installed correctly the tool should show a "green" block where the device is attached.

| Firmware Information |                        |               |        |
|----------------------|------------------------|---------------|--------|
| FW Path:             |                        |               |        |
| FW Ver:<br>BOOT Ver: | FW Time:<br>BOOT Time: | Support Chip: |        |
|                      |                        |               |        |
|                      |                        |               |        |
|                      |                        |               |        |
|                      |                        |               |        |
|                      |                        |               |        |
| Connected Devices    |                        |               |        |
| Connected Devices    | 2                      | 3             | 4      |
| Connected Devices    | ) 2 6                  | 3             | 4      |
| Connected Devices    | ) 2<br>6               | 3<br>7        | 4<br>8 |

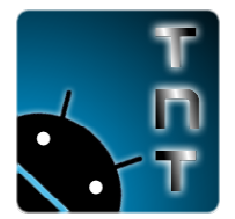

DO NOT RE-DISTRIBUTE this document OR accompanying software WITHOUT our explicit permission! FREE for INDIVIDUAL USE. LICENSING FEES FOR BUSINESS USE OR REDISTRIBUTION.

26. Press the Ellipses "..." Button.

| irmware Information                  |            |               |                                       | 2 |
|--------------------------------------|------------|---------------|---------------------------------------|---|
| FW Path:                             |            |               | · · · · · · · · · · · · · · · · · · · |   |
| FW Ver:                              | FW Time:   | Support Chip: |                                       |   |
| BOOT Ver:                            | BOOT Time: |               |                                       |   |
|                                      |            |               |                                       |   |
|                                      |            |               |                                       |   |
|                                      |            |               |                                       |   |
|                                      |            |               |                                       |   |
|                                      |            |               |                                       |   |
|                                      |            |               |                                       |   |
|                                      |            |               |                                       |   |
|                                      |            |               |                                       |   |
|                                      |            |               |                                       |   |
|                                      |            |               |                                       |   |
| onnected Devices                     |            |               |                                       |   |
| onnected Devices –                   | 2          | 3             | 4                                     |   |
| onnected Devices                     | 2          | 3             | 4                                     |   |
| onnected Devices<br>1<br>2-4-3       | 2          | 3             | 4                                     |   |
| onnected Devices<br>1<br>2-4-3<br>5  | 2          | 3             | 4                                     |   |
| onnected Devices<br>1<br>2-4-3<br>5  | 2          | 3             | 4                                     |   |
| onnected Devices<br>1<br>2-4-3<br>5  | 2          | 3             | 4                                     |   |
| connected Devices<br>1<br>2-4-3<br>5 | 2          | 3             | 4                                     |   |

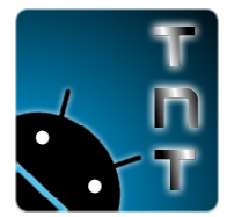

DO NOT RE-DISTRIBUTE this document OR accompanying software WITHOUT our explicit permission! FREE for INDIVIDUAL USE. LICENSING FEES FOR BUSINESS USE OR REDISTRIBUTION.

| Name                    | Date modified      | Туре          |
|-------------------------|--------------------|---------------|
| Driver                  | 9/4/2012 12:00 PM  | File folder   |
| 📕 Language              | 9/3/2012 7:18 PM   | File folder   |
| \mu Log                 | 9/4/2012 1:14 PM   | File folder   |
| UID                     | 9/3/2012 7:18 PM   | File folder   |
| e pipo_m1_jb_TNT_R1.img | 8/30/2012 12:06 PM | Disc Image Fi |
| <                       | ~ 7                | Open          |

27. Locate your firmware ".img" file. Highlight it and then click "open"

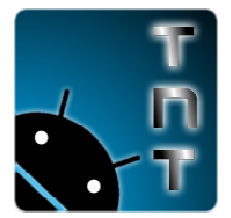

DO NOT RE-DISTRIBUTE this document OR accompanying software WITHOUT our explicit permission! FREE for INDIVIDUAL USE. LICENSING FEES FOR BUSINESS USE OR REDISTRIBUTION.

# 28. Click the "Restore" Button

| Firmware In<br>FW Path:      | formation<br>E:\Vsers\Nat  | than\Desktop\RKBatch   | Tool1.5en\pipo_m1_jb_TN                    | T_R1.img      |      |  |
|------------------------------|----------------------------|------------------------|--------------------------------------------|---------------|------|--|
| FW Ver:<br>BOOT Ver:         | 4.0.04<br>1.11             | FW Time:<br>BOOT Time: | 2012-08-10 16:26:00<br>2012-06-26 15:32:00 | Support Chip: | RK30 |  |
| Loading firm<br>Loading firm | ware<br>ware Finished.     |                        |                                            |               |      |  |
|                              |                            |                        |                                            |               |      |  |
|                              |                            |                        |                                            |               |      |  |
|                              |                            |                        |                                            |               |      |  |
|                              |                            |                        |                                            |               |      |  |
|                              |                            |                        |                                            |               |      |  |
|                              |                            |                        |                                            |               |      |  |
| Connected                    | Devices                    |                        |                                            |               |      |  |
| Connected I                  | Devices                    | 2                      |                                            | 3             | 4    |  |
| Connected I                  | Devices<br>1<br>2-4-3      | 2                      |                                            | 3             | 4    |  |
| Connected I                  | Devices<br>1<br>2-4-3<br>5 | 2                      |                                            | 3             | 4    |  |
| Connected I                  | Devices<br>1<br>2-4-3<br>5 | 2                      |                                            | 3             | 4    |  |
| Connected I                  | Devices<br>1<br>2-4-3<br>5 | 2<br>6                 |                                            | 3             | 8    |  |

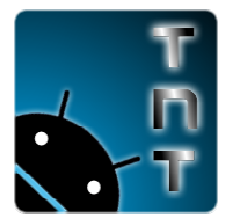

**DO NOT RE-DISTRIBUTE this document OR accompanying software WITHOUT our explicit permission! FREE** for INDIVIDUAL USE. LICENSING FEES FOR BUSINESS USE OR REDISTRIBUTION.

29. The block will flash yellow for several minutes. Just wait for it.

| FW Path:                                                                                 | E:\Users\Natl                                                                                         | han\Desktop\RKBatcl                                                | hTool1.5en\pipo_m1_jb_Th | TT_R1.img     |      |  |
|------------------------------------------------------------------------------------------|----------------------------------------------------------------------------------------------------|--------------------------------------------------------------------|--------------------------|---------------|------|--|
| FW Ver:                                                                                  | 4.0.04                                                                                                | FW Time:                                                           | 2012-08-10 16:26:00      | Support Chip: | RK30 |  |
| BOOT Ver:                                                                                | 1.11                                                                                                  | BOOT Time:                                                         | 2012-06-26 15:32:00      |               |      |  |
| oading firm<br>oading firm                                                               | ware<br>ware Finished.                                                                                |                                                                    |                          |               |      |  |
| *********Re<br>**********Re<br>Layer 2-4-3<br>Layer 2-4-3<br>Layer 2-4-3                 | store Action***<br>store Start To<br>> Test Device :<br>> Test Device :<br>> Lowerformat :            | ********<br>tal<1>#***********<br>Start<br>Success<br>Device Start |                          |               |      |  |
| **********Re<br>**********Re<br>Layer 2-4-3<br>Layer 2-4-3<br>Layer 2-4-3<br>Connected E | store Action***<br>store Start To<br>> Test Device :<br>> Test Device :<br>> Lowerformat :<br>Devices | ********<br>tal<1>*****<br>Start<br>Success<br>Device Start<br>2   |                          | 3             | 4    |  |

30. It will format your device removing all data, and then copy the new firmware to your unit. It will then check the firmware file to make sure it was properly copied. Once that is done, the tablet will take over the process and finish updating itself.

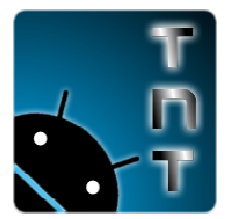

**DO NOT RE-DISTRIBUTE this document OR accompanying software WITHOUT our explicit permission! FREE** for INDIVIDUAL USE. LICENSING FEES FOR BUSINESS USE OR REDISTRIBUTION.

31. DO NOT DISCONNECT THE TABLET UNTIL YOUR WINDOW LOOKS LIKE THIS:

|                                                                                                    | formation                                                                                                    |                                                                     |                          |                    |      |    |
|----------------------------------------------------------------------------------------------------|----------------------------------------------------------------------------------------------------|---------------------------------------------------------------------|--------------------------|--------------------|------|----|
| FW Path:                                                                                                    | E:\Users\Na                                                                                                    | than\Desktop\RKBatcl                                                | hTool1.5en\pipo_m1_jb_TM | TT_R1.img          |      |    |
| FW Ver:                                                                                                    | 4.0.04                                                                                                    | FW Time:                                                            | 2012-08-10 16:26:00      | Support Chip:      | RK30 |    |
| BOOT Ver:                                                                                                    | 1.11                                                                                                    | BOOT Time:                                                          | 2012-06-26 15:32:00      |                    |      |    |
| (Layer 2-4-3<br>(Layer 2-4-3                                                                                                    | 3> Download ID<br>3> Reset Devic                                                                                                    | B Success                                                           |                          |                    |      |    |
| Layer 2-4-3<br>Laver 2-4-3                                                                                                    | 37 Reset Devic<br>38 Reset Devic                                                                                                    | e Success                                                           |                          |                    |      |    |
| Layer 2-4-3                                                                                                    | 3> Wait For Lo                                                                                                    | ader Start                                                          |                          |                    |      |    |
| Layer 2-4-3                                                                                                    | 3> Wait For Lo                                                                                                    | ader Success                                                        |                          |                    |      |    |
| Layer 2-4-3                                                                                                    | 3> Test Device                                                                                                    | Start                                                               |                          |                    |      |    |
| (Layer 2-4-3                                                                                                    | 3> Test Device                                                                                                    | Success                                                             |                          |                    |      |    |
| Layer 2-4-3                                                                                                    | 3> Download Fi:                                                                                                    | rmware Start                                                        |                          |                    |      |    |
| A 040                                                                                                    | ND 1 17.                                                                                                    |                                                                     |                          |                    |      |    |
| (Layer 2-4-3<br>(Layer 2-4-3                                                                                                    | 3> Download Fi:<br>3> Report Devig                                                                                                    | rmware Success                                                      |                          |                    |      |    |
| (Layer 2-4-3<br>(Layer 2-4-3<br>(Lover 2-4-                                                                                                    | 3> Download Fi:<br>3> Reset Devic<br>1> Reset Devic                                                                                                    | rmware Success<br>e Start<br>e Success                              |                          |                    |      | :  |
| (Layer 2-4-3<br>(Layer 2-4-3<br>(Layer 2-4-3<br>(Layer 2-4-3<br>***********                                                                                                    | 8> Download Fi:<br>8> Reset Devic<br>8> Reset Devic<br>estore Done Su                                                                                          | rmware Success<br>e Start<br>e Success<br>ccess(1> Fail(0> Tim      | me<140666/ms*********    | *                  |      |    |
| (Layer 2-4-3<br>(Layer 2-4-3<br>( <del>Layer 2-4-3</del><br>************************************                                                                                                    | <ul> <li>Download Fi:</li> <li>Reset Devic</li> <li>Reset Devic</li> <li>store Done Su</li> </ul>                                                              | rmware Success<br>e Stort<br>e Success<br>ccess(1> Fail(0> Tiu      | me<140666>ms*********    | Þ                  |      | :  |
| (Layer 2-4-3<br>(Layer 2-4-3<br>(Layer 2-4-3<br>(Layer 2-4-3<br>(Layer 2-4-3<br>(Layer 2-4-3<br>(Layer 2-4-3<br>(Layer 2-4-3<br>(Layer 2-4-3)<br>(Layer 2-4-3<br>(Layer 2-4-3)<br>(Layer 2-4-3)<br>(Layer 2-4-                | 3> Download Fi:<br>3> Reset Devic<br>2> Reset Devic<br>2= Store Done Su<br>2= Store Done Su<br>2= Store Su                                                     | rmware Success<br>e Stort<br>e Success<br>ccess<1> Fail<0> Ti       | me<140666>ms********     | 4                  |      | ** |
| (Layer 2-4-3<br>(Layer 2-4-3<br>(1-ayer 2-4-3<br>(1-ayer 2-4-3<br>(1-ayer 2-4-3<br>(1-ayer 2-4-3<br>(1-ayer 2-4-3<br>(1-ayer 2-4-3<br>(1-ayer 2-4-3)<br>(1-ayer 2-4-3<br>(1-ayer 2-4-3)<br>(1-ayer 2-4-3<br>(1-ayer 2-4-3)<br>(1-ayer 2-4-3<br>(1-ayer 2-4-3)<br>(1-ayer 2-4-3)<br>(1-a                                           | <ul> <li>Download Fi:</li> <li>Reset Devic</li> <li>Reset Devic</li> <li>Reset Devic</li> <li>Reset Devices</li> </ul>                                         | rmware Success<br>e Stort<br>e Success<br>ccess(1) Fail(0) Ti       | me<140666 >ms**********  | 3                  | 4    |    |
| Layer 2-4-3<br>Layer 2-4-3<br>(1-ayer 2-4-3<br>(1-ayer 2-4-3<br>(1-ayer 2-4-3<br>(1-ayer 2-4-3<br>(1-ayer 2-4-3<br>(1-ayer 2-4-3)<br>(1-ayer 2-4-3<br>(1-ayer 2-4-3)<br>(1-ayer 2-4-3<br>(1-ayer 2-4-3)<br>(1-ayer 2-4-3)<br>(1-a                                           | <ul> <li>Download Fi:</li> <li>Reset Devic</li> <li>Reset Devic</li> <li>Reset Devic</li> <li>Reset Devic</li> <li>Reset Devic</li> <li>Reset Devic</li> </ul> | rmware Success<br>e Stort<br>e Success<br>ccess(1) Fail(0) Tin<br>2 | me<140666 >ms*********   | 3                  | 4    | -  |
| Layer 2-4-3<br>Layer 2-4-3<br>Layer 2-4-3<br>Layer 2-4-3<br>Layer 2-4-3<br>Connected I                                                                                                    | <pre>&gt;&gt; Download Fi:<br/>&gt;&gt; Reset Devic<br/>&gt;&gt; Keset Devic<br/>estore Done Su<br/>Devices<br/>1</pre>                                        | rmware Success<br>e Start<br>e Success<br>ccess(1) Fail(0) Tin<br>2 | me<140666>ms*********    | 3                  | 4    | -  |
| Layer 2-4-3<br>Layer 2-4-3<br>Layer 2-4-3<br>Layer 2-4-3<br>Layer 2-4-3<br>Connected I                                                                                                    | <pre>&gt;&gt; Download Fi:<br/>&gt;&gt; Reset Devic<br/>&gt;&gt; Keset Devic<br/>estore Done Su<br/>Devices<br/>1</pre>                                        | rmware Success<br>e Start<br>e Success<br>ccess(1) Fail(0) Tin<br>2 | me<140666>ms********     | 3                  | 4    |    |
| Layer 2-4-3<br>Layer 2-4-3<br><del>Layer 2-4-3</del><br><del>Layer 2-4-3</del><br><del>Connected</del>                                                                                                    | <pre>&gt;&gt; Download Fi:<br/>&gt;&gt; Reset Devic<br/>&gt;&gt; Keset Devic<br/>estore Done Su<br/>Devices<br/>1<br/>5</pre>                                  | rmware Success<br>e Start<br>e Success<br>ccess(1) Fail(0) Tin<br>2 | me<140666 >ms*********   | <b>→</b><br>3<br>7 | 4    |    |
| Layer 2-4-3<br>Layer 2-4-3<br><del>Layer 2-4-3</del><br><del>Layer 7-4-3</del><br>**********Re                                                                                                    | <pre>&gt;&gt; Download Fi:<br/>&gt;&gt; Reset Devic<br/>Content Reset Devic<br/>estore Done Su<br/>Devices<br/>1<br/>5</pre>                                   | rmware Success<br>e Stort<br>e Success<br>ccess(1) Fail(0) Ti<br>2  | me<140666 >ms*********   | 3                  | 4    |    |
| Layer 2-4-3<br>Layer 2-4-3<br>(1-ayer 2-4-3<br>(1-ayer 2-4-3<br>(1-ayer 2-4-3<br>(1-ayer 2-4-3<br>(1-ayer 2-4-3<br>(1-ayer 2-4-3)<br>(1-ayer 2-4-3<br>(1-ayer 2-4-3)<br>(1-ayer 2-4-3<br>(1-ayer 2-4-3)<br>(1-ayer 2-4-3<br>(1-ayer 2-4-3)<br>(1-ayer 2-4-3)<br>(1-ayer 2-4)<br>(1-ayer 2-4)    | <pre>&gt;&gt; Download Fi:<br/>&gt;&gt; Reset Devic<br/>&gt;&gt; Heset Devic<br/>estore Done Su<br/>Devices<br/>1<br/>5</pre>                                  | rmware Success<br>e Stort<br>e Success<br>ccess(1) Fail(0) Tin<br>2 | me<140666 >ms*********   | 3                  | 4    |    |
| Layer 2-4-3<br>Layer 2-4-3<br>(1-ayer 2-4-3<br>(1-ayer 2-4-3<br>(1-ayer 2-4-3<br>(1-ayer 2-4-3<br>(1-ayer 2-4-3)<br>(1-ayer 2-4-3<br>(1-ayer 2-4-3)<br>(1-ayer 2-4-3<br>(1-ayer 2-4-3)<br>(1-ayer 2-4-3<br>(1-ayer 2-4-3)<br>(1-ayer 2-4-3<br>(1-ayer 2-4-3)<br>(1-ayer 2-4-3)<br>(1-ayer 2-4)<br>(1-ayer 2-4)<br>(1-ayer | <pre>&gt;&gt; Download Fi:<br/>&gt;&gt; Reset Devic<br/>&gt;&gt; Keset Devic<br/>estore Done Su<br/>Devices<br/>1<br/>5</pre>                                  | rmware Success<br>e Start<br>e Success<br>ccess(1) Fail(0) Tin<br>2 | me<140666>ms********     | 3                  | 4    |    |

32. You can click "exit" and disconnect your device. First boot after a firmware flash might take up to 15 minutes depending on the firmware configuration. We suggest you let your tablet sit for at least 10 minutes even after it appears to be fully booted as there can still be install activity going on.